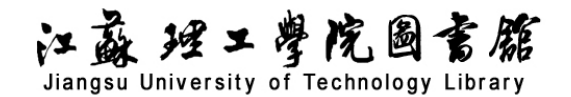

# 万方学位论文数据库导航

## 一、数据库介绍

中国学位论文全文数据库(China Dissertations Database), 收录始于 1980 年, 年增 42 余万 篇,涵盖基础科学、理学、工业技术、人文科学、社会科学、医药卫生、农业科学、交通运输、航 空航天和环境科学等各学科领域。

## 二、使用说明

#### 1. 进入数据库

| 在图书馆主页点击链接: | 数据库——常用数据库列表—— | "万方中国学位论文全文数据库"。 |
|-------------|----------------|------------------|
|             |                |                  |

2. 进入检索界面(图1)

| <ul> <li>方智捜</li> <li>全 6894294 満学団</li> <li>ネ 学位导航</li> <li>中国学位论文全文数据库(China Di<br/>药卫生、农业科学、交通运输、航空</li> <li>学科</li> <li>专业</li> </ul> | 论文中检索<br>pissertations Database),收录<br>s航天和环境科学等各学科领域。 | 始于1980年,年增30余万篇,涵盖基础   | Q 检索<br>()<br>()<br>()<br>()<br>()<br>()<br>()<br>()<br>()<br>()<br>()<br>()<br>() | 高級総要<br>检察历 (<br>会科学、医 |
|----------------------------------------------------------------------------------------------------|--------------------------------------------------------|------------------------|------------------------------------------------------------------------------------|------------------------|
| <ul> <li>&gt; 学位导航</li> <li>中国学位论文全文数据库(China D<br/>药卫生、农业科学、交通运输、航空</li> <li>学科 专业</li> </ul>                                            | pissertations Database),收录<br>s航天和环境科学等各学科领域。          | 始于1980年,年增30余万篇,涵盖基础   | I科学、理学、工业技术、人文科学、社                                                                 | 会科学、医                  |
| 中国学位论文全文数据库(China D<br>药卫生、农业科学、交通运输、航空<br>学科 <b>专业</b>                                                                                   | pissertations Database ),收录<br>P航天和环境科学等各学科领域。         | 始于1980年,年增30余万篇,涵盖基础   | 【科学、理学、工业技术、人文科学、社                                                                 | 会科学、医                  |
| <ul><li>药卫生、农业科学、交通运输、航空</li><li>学科</li><li>专业</li></ul>                                                                                  | 航天和环境科学等各学科领域。                                         |                        |                                                                                    |                        |
| 学科 专业                                                                                                    |                                                        |                        |                                                                                    |                        |
|                                                                                                    | 授予单位                                                   |                        |                                                                                    |                        |
|                                                                                                    |                                                        | \$5225 11-334          | LANMAN                                                                             |                        |
|                                                                                                    | 柳小叶理比                                                  | 百子、示权                  |                                                                                    |                        |
| 士会科学理论与方法论                                                                                                    |                                                        |                        |                                                                                    |                        |
| 科学研究的方针、政策及其阐述 科学的                                                                                                    | 的哲学原理 科学的方法论 术语持                                       | 现范与交流   与其他科学的关系   学派及 | 其学说                                                                                |                        |
| 资产阶级理论及其评论研究 社会科学5                                                                                                    | 史                                                      |                        |                                                                                    |                        |
| 社会科学现状及发展                                                                                                    |                                                        |                        |                                                                                    |                        |
| 专利   创造发明、先进经验                                                                                                    |                                                        |                        |                                                                                    |                        |

图 1

### (1) 简单检索

步骤1:选择检索项并输入检索词,然后点击"检索"(图2):

**步骤 2:** 进入检索结果页面后,点击题名可以查看学位论文的题名、摘要、作者和导师姓名等。 选择在线阅读可打开全文。点击各章节题名,可见查看相关章节的内容。

> 江苏理工学院图书馆信息部 联系电话: 0519-86953548

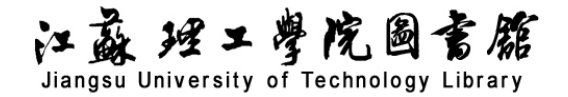

|                                   | 全部 期刊                           | 学位会议                      | 专利                | 科技报告          | 成果      | 标准    | 法规     | 地方志   | 视频    | 更多>>   |              |
|-----------------------------------|---------------------------------|---------------------------|-------------------|---------------|---------|-------|--------|-------|-------|--------|--------------|
| 万方智搜                              | 在 6894294                       | 论文中检索                     |                   |               |         |       |        |       |       | Q 检察   | 高级检索<br>检索历史 |
| 首页 > 学位导航<br>中国学位论文全文<br>药卫生、农业科学 | 题名<br>作者<br>学位授予单位<br>关键词<br>摘要 | ertations Data<br>天和环境科学等 | base),收<br>許各学科领域 | 录始于1980年<br>。 | , 年增30余 | 万篇,涵言 | 盖基础科学. | 、理学、工 | 收技术、人 | 文科学、社会 | 科学、医         |
| 学科                                | ★业                              |                           |                   |               |         |       |        |       |       |        |              |
|                                   | 中國分类号                           |                           |                   | 经济            | 学       |       |        |       |       | 法学     |              |
| 100                               | 敗育学                             |                           |                   | 文章            | ž       |       |        | 历史学   |       |        |              |
|                                   | 理学                              |                           | 工学农学              |               |         |       |        |       |       |        |              |
|                                   | 医学                              |                           |                   | 军事            | 学       |       |        | 管理学   |       |        |              |

图 2

步骤 3: 点击下载,可以保存所看章节的内容。

(2) 高级检索

**步骤1:**点击学位论文中的高级检索,出现高级检索界面。根据检索需要,在相关的检索项中 输入所要检索内容,如题名、作者、作者单位、关键词、DOI、学位-专业、学位-学位授予单位、学 位-导师等,点击"检索"。如图3:

\*亲爱的用户,由于检索功能优化,平台不再支持运算符(\*/+/^)的检索,请用大小写(and/or/not)代替,(\*/+/^)将会被视为普通检索词。

|   | 高级检索  | 高级检索 专业               |   | 检索  | 作           | 皆发び | な检索  |       | ⑦ 了解高级检索 |       |      |      |    |    |
|---|-------|-----------------------|---|-----|-------------|-----|------|-------|----------|-------|------|------|----|----|
|   | 文献类型: | <mark>全部</mark><br>清除 | 期 | 引论文 | 学位论         | ÌŻ  | 会议论: | 文 专利  | 中外标准     | 科技成果  | 法律法规 | 科技报告 | 新  | 方志 |
| C | 检索信息: | +                     | - | 题名或 | 关键词         | ^   |      |       |          |       |      |      | 模糊 | ~  |
|   |       | 与                     | ~ | 全部  |             |     | 1    |       |          |       |      |      | 模糊 | ~  |
|   |       | 与                     | ~ | 主题  |             |     |      |       |          |       |      |      | 模糊 | ~  |
|   |       |                       |   | 题名或 | <b>达键</b> 词 |     |      |       |          |       |      | L    |    |    |
| Γ | 发表时间: | 不限                    |   | 题名  |             |     |      | 智能检索: | 中英文扩展    | 主题词扩展 |      |      |    |    |
|   |       |                       |   | 作者  |             |     |      |       |          |       |      |      |    |    |
|   |       |                       |   | 作者单 | 尬           |     | •    | 检索    | 检索历史     |       |      |      |    |    |

图 3

**步骤 2:** 若需查看全文,可点击"在线阅读";若需下载所看论文,可点击"下载",按提示保存全文。

江苏理工学院图书馆信息部 联系电话: 0519-86953548